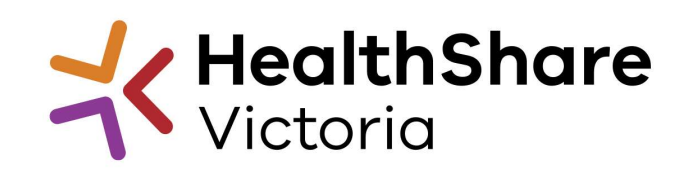

Official

# **HSV Procurement Portal**

## **Procurement Portal**

Tender document download, tender related questions, and tender submission from the HSV Procurement Portal ONLY

Register/Access at healthsharevic.org.au

Each HSV Procurement Portal company account has one superuser responsible for managing subusers, including visibility of the EOI documentation

Technical Issues? Contact HSV Procurement Portal (Jaggaer) Customer Support Ph: 02 8074 8627 <u>customersupport@jaggaer.com</u>

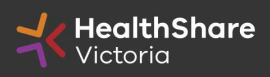

#### **New User?** Go to <u>healthsharevic.org.au</u> and click *Register*

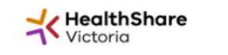

About Us \* News \* Contracts and Tenders \* Resources \* Compliance \* Help Centre Contact Us \* COVID-19 \*

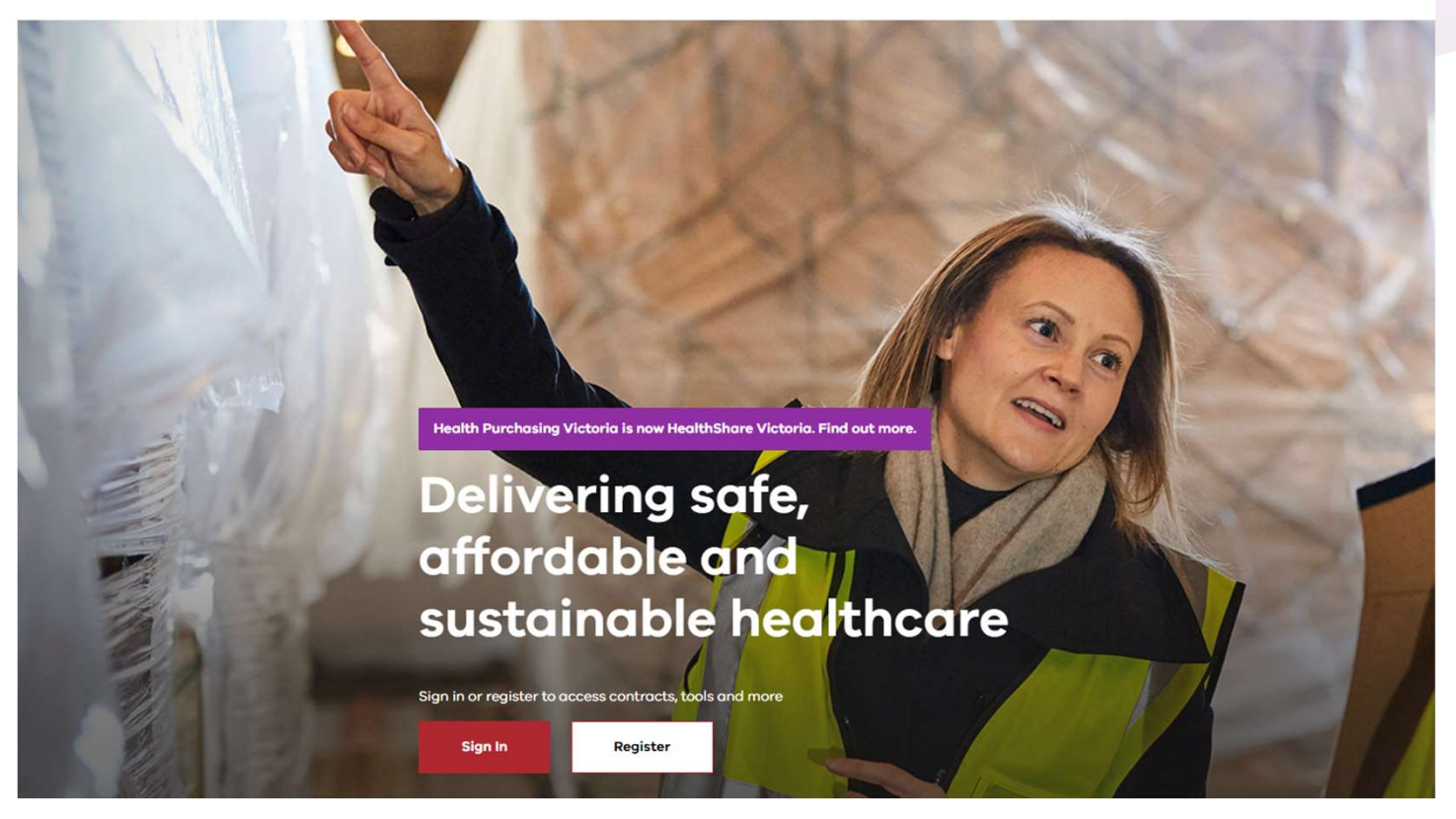

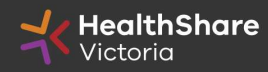

#### Register

Welcome to HealthShare Victoria's website. To register for an account to access targeted content, please register as a supplier or health service below.

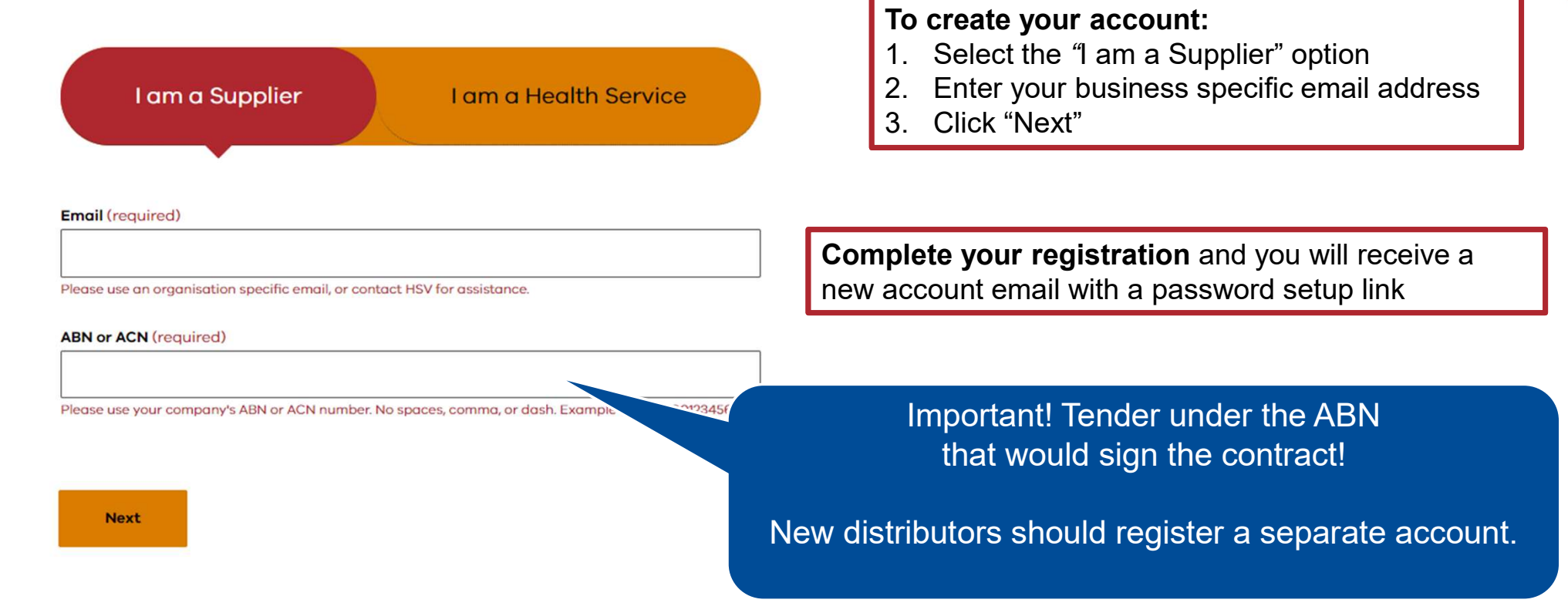

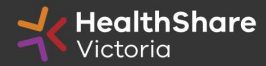

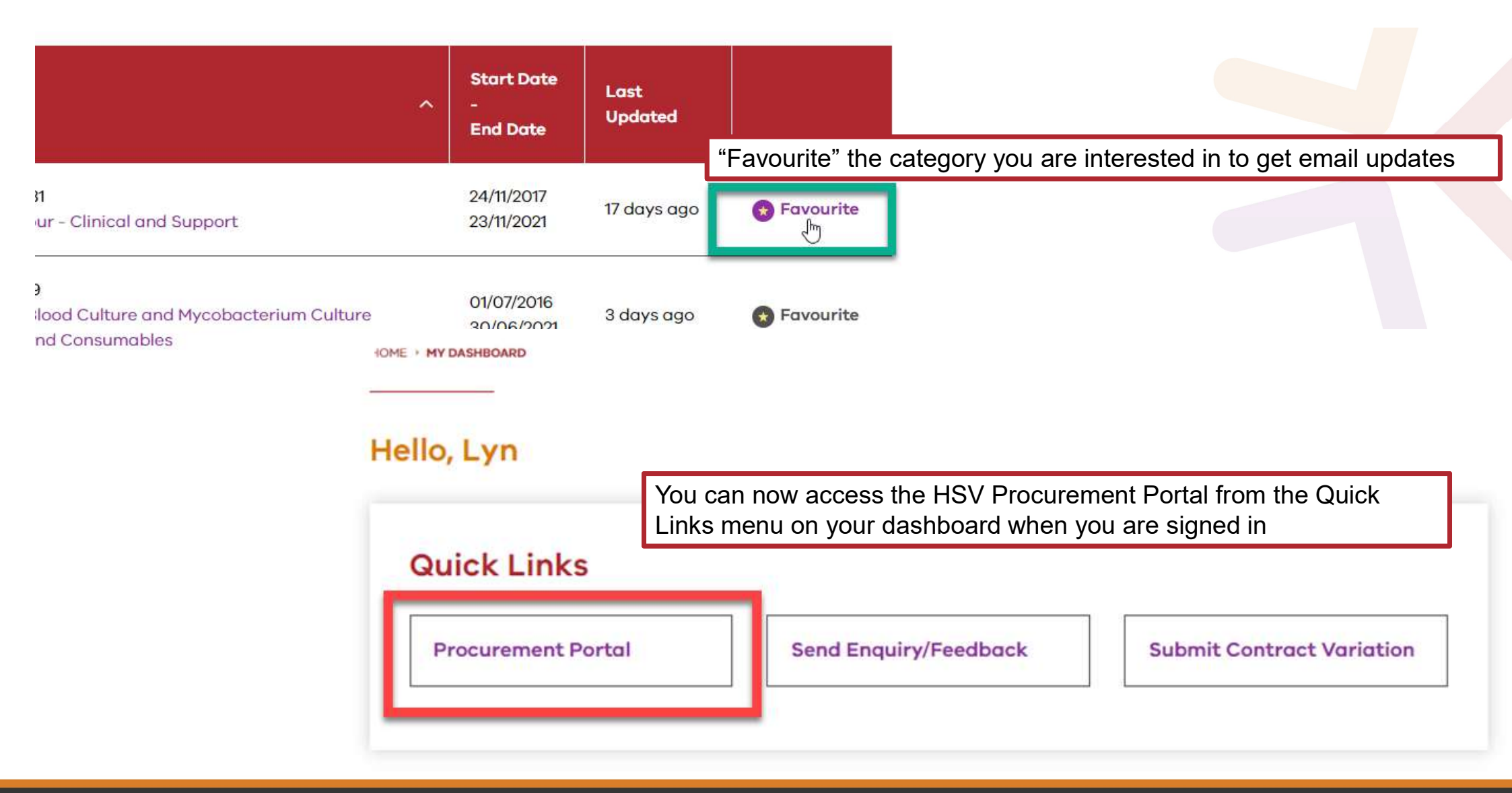

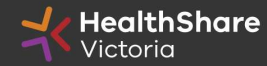

You will be directed to the Procurement Portal where you can access any open RFx or edit your personal profile

|                | <b>althShare</b><br>oria |                   |                                  |       | For technical support, pl<br>If you are in<br>If you are outside of Australia, please (click<br>Em: | ease contact the Jaggaer helpd<br>Australia please call: 02 8074 8<br>here) for overseas phone numb<br>ail: customersupport@jaggaer.c |
|----------------|--------------------------|-------------------|----------------------------------|-------|----------------------------------------------------------------------------------------------------|----------------------------------------------------------------------------------------------------|
| Main Dashboard |                          |                   |                                  |       |                                                                                                    | o :                                                                                                    |
| My Runn        | ing Surveys              | . = .             | 📣 New Messages (last 30 days)    | . 🗆   | I My RFQs with Pending Responses                                                                    | , E .                                                                                                    |
| (i) No Scored  | cards to display         |                   | No Unread Messages               |       | () No RFQs to display                                                                               |                                                                                                    |
| RFx Oper       | n to All Suppliers       | . = ,             | I My RFIs with Pending Responses | . 🗉 . | C Quick Links                                                                                       | , E .                                                                                                    |
| Curre          | ently Open               | Next Closing Date |                                  |       | - Standard Links                                                                                    |                                                                                                    |
| RFI            | 2                        | 15/01/2021 14:00  | (i) No RFIS to display           |       | My Contracts                                                                                        |                                                                                                    |
| RFQ            | 2                        | 13/01/2021 23:59  |                                  |       | Projects                                                                                            |                                                                                                    |
|                |                          |                   |                                  |       | My RFIs                                                                                             |                                                                                                    |
|                |                          |                   |                                  |       | My RFQs                                                                                             |                                                                                                    |
|                |                          |                   |                                  |       | Profile                                                                                             |                                                                                                    |
|                |                          |                   |                                  |       | * Custom Links                                                                                      |                                                                                                    |
|                |                          |                   |                                  |       |                                                                                                    |                                                                                                    |

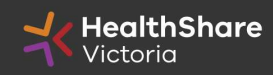

If you are the Super User you will receive all system alerts. Add additional contact email addresses to yours using ; as a separator.

| User:     Division: Division                                                                                                    | 🚨 Active                                 |
|----------------------------------------------------------------------------------------------------|------------------------------------------|
| User Details                                                                                                    | Save X Cancel                            |
| * Last Name                                                                                                    | Smith                                    |
| * First Name                                                                                                    | Jane                                     |
| User Status                                                                                                    | Active                                   |
| User Tag for Codes                                                                                                    |                                          |
| * Email                                                                                                    | j.smith@example.com                      |
| * Telephone Number                                                                                                    | 01557330165                              |
| Mobile Phone Number must start with '+' and contain digits<br>from 0 to 9 (min 8 max 15) with no spaces. The first number<br>can not be 0. | +6141000000                              |
| Division                                                                                                    | Division                                 |
| Department                                                                                                    |                                          |
| Role                                                                                                    |                                          |
| Username                                                                                                    | 3m australia                             |
| * Preferred Language                                                                                                    | English (UK) 🗸                           |
| * Time Zone                                                                                                    | (GMT +10:00) Sydney, Canberra, Melbourne |

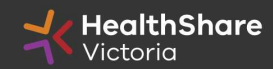

#### From the Portal click on the 'RFQ' line within the 'RFx Open to All Suppliers'

| <b>Hea</b> Victo                    | <b>IthShare</b><br>oria           |                                                           |                                                       |       | For technical support,<br>If you are i<br>If you are outside of Australia, please (clic<br>Er | please contact the Jaggaer helpde<br>n Australia please call: 02 8074 86<br>ck here) for overseas phone numb<br>mail: customersupport@jaggaer.co |
|-------------------------------------|-----------------------------------|-----------------------------------------------------------|-------------------------------------------------------|-------|-----------------------------------------------------------------------------------------------|----------------------------------------------------------------------------------------------------|
| Vain Dashboard                      |                                   |                                                           |                                                       |       |                                                                                               | 0 0                                                                                                    |
| My Runnin                           | ng Surveys                        |                                                           | 📣 New Messages (last 30 days)                         | , E), | I My RFQs with Pending Responses                                                              | . 🗆 .                                                                                                    |
| (i) No Scoreca                      | ards to display                   |                                                           | No Unread Messages                                    |       | ① No RFQs to display                                                                          |                                                                                                    |
|                                     |                                   |                                                           |                                                       |       |                                                                                               |                                                                                                    |
|                                     |                                   |                                                           |                                                       |       |                                                                                               |                                                                                                    |
| RFx Open t                          | to All Suppliers                  | . 8).                                                     | My RFIs with Pending Responses                        | . 🗆 . | CO Quick Links                                                                                | , E ,                                                                                                    |
| RFx Open t                          | to All Suppliers<br>tly Open      | Next Closing Date                                         | My RFIs with Pending Responses     No RFIs to display | . – . | C Quick Links                                                                                 | , = ,                                                                                                    |
| RFx Open 1<br>Current               | to All Suppliers<br>tly Open<br>2 | Next Closing Date<br>15/01/2021 14:00                     | My RFIs with Pending Responses     No RFIs to display |       | C Quick Links    Standard Links  My Contracts                                                 | ·····, ⊟,:                                                                                                    |
| RFx Open 1<br>Current<br>RFI<br>RFQ | to All Suppliers tly Open 2 2 2   | Next Closing Date  15/01/2021 14:00  13/01/2021 23:59     | My RFIs with Pending Responses     No RFIs to display |       | CO Quick Links   Standard Links  My Contracts  Projects                                       | , 🖻 ,                                                                                                    |
| RFx Open 1<br>Current<br>RFI<br>RFQ | to All Suppliers tly Open 2 2 2   | Next Closing Date<br>15/01/2021 14:00<br>13/01/2021 23:59 | My RFIs with Pending Responses     No RFIs to display |       | C Quick Links    Standard Links  My Contracts  Projects  My RFIs                              | , B ,                                                                                                    |
| RFx Open 1<br>Current<br>RFI<br>RFQ | to All Suppliers tly Open 2 2     | Next Closing Date  15/01/2021 14:00  13/01/2021 23:59     | My RFIs with Pending Responses     No RFIs to display | . – . | CO Quick Links Contracts Projects My RFIs My RFQs                                             | , E ,                                                                                                    |
| RFx Open 1<br>Current<br>RFI<br>RFQ | to All Suppliers thy Open 2 2 2   | Next Closing Date<br>15/01/2021 14:00<br>13/01/2021 23:59 | My RFIs with Pending Responses     No RFIs to display |       | C Quick Links  Standard Links  My Contracts  Projects  My RFIs  My RFQs  Profile              | , B ,                                                                                                    |

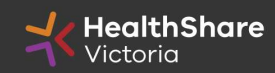

Select the tender you would like to express interest in

| *    | Healt<br>Victor      | ia                                |              |                                    |              |
|------|----------------------|-----------------------------------|--------------|------------------------------------|--------------|
| My R | FQs RFQs O           | pen to All Suppliers              |              |                                    |              |
|      |                      |                                   |              |                                    |              |
| E    | nter Filter (type to | o start search) 🗸                 |              |                                    |              |
|      | Code                 | Title                             | Project Code | Time limit for Expressing Interest | ▲ Status     |
| 1    | rfq_978              | BRHS Kitchen Asset Upgrade        | tender_7531  | 13/01/2021 23:59                   | IIII Running |
| 2    | rfq_992              | ITS2020-071 Rehab Supply Services | tender_9530  | 25/01/2021 15:00                   | IIII Running |
| То   | tal <b>2</b>         |                                   |              |                                    |              |

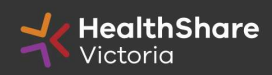

Click on 'Express Interest'. This is the only way to access the event.

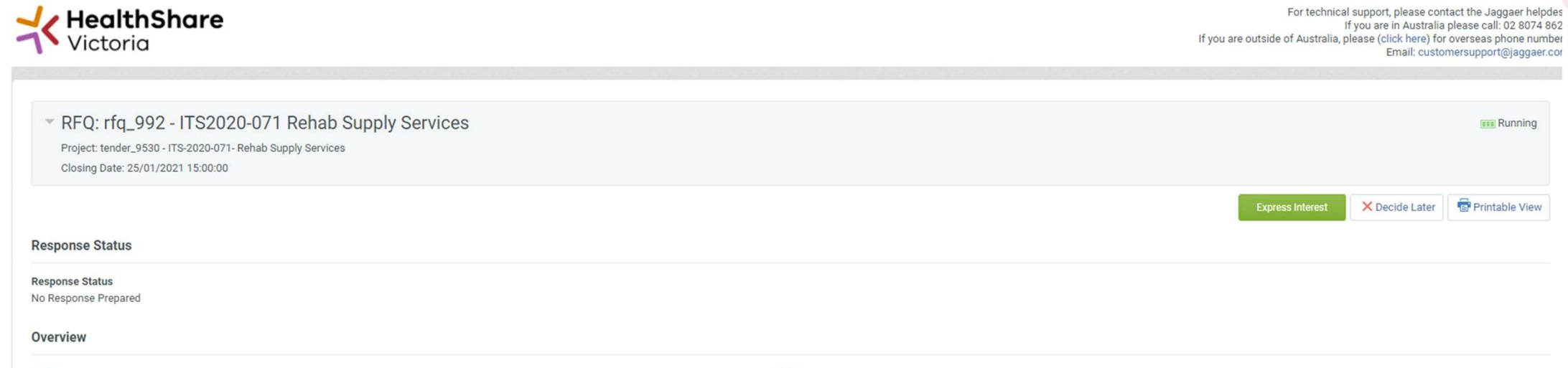

Code rfq\_992

Description

Title ITS2020-071 Rehab Supply Services

Supplier Access RFQ Open to All Suppliers

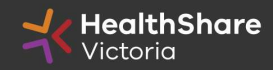

Running

### To populate the content of your tender response, click on 'Create Response'

| Daux to LIST                                                                                                    |                                                                                                    |
|----------------------------------------------------------------------------------------------------|----------------------------------------------------------------------------------------------------|
| RFQ: rfq_95 - Tender E<br>Project: tender_133 - Tender Briefing<br>Closing Date: 14/03/2018 14:00:00                                                                                                    | riefing - Surgical Gloves Test ITS<br>Surgical Goves Test ITS                                                                                                    |
| Warning: You have 1 unread E                                                                                                    | yer Attachment(s). Please click here to read the file(s) before submitting your response.                                                                                                    |
|                                                                                                    |                                                                                                    |
| IFQ Details Messages (Unread 0)                                                                                                    |                                                                                                    |
| stlings Buyer Atlachments (1) My Re                                                                                                    | uare Rights                                                                                                    |
| View Response Index Only     . 1. Qualification Response (e)                                                                                                    | uestions: 120)                                                                                                    |
| View Response Index Only     Use Response Index Only     I. Qualification Response (     I.1 1. READ ME FIRST - SUPPLE                                                                                                    | uestions: 120 ) ER\$ TIPS FOR COMPLETING YOUR RESPONSE - Question Section                                                                                                    |
| View Response Index Only     I. Qualification Response (     I.1 1. READ ME FIRST - SUPPL     Note                                                                                                    | uestions: 120 )<br>ERS TIPS FOR COMPLETING YOUR RESPONSE - Question Section<br>Note Delation                                                                                                    |
| View Response Index Only  1. Qualification Response (  1.1 1. READ ME FIRST - SUPPL Note  1.1.1 Requirement Attachment                                                                                                    | uestions: 120 )  ERS TIPS FOR COMPLETING YOUR RESPONSE - Guestion Section  Note Details  Please note that we have uploaded attachments in the technical envelope. Companies must download these documents and consider the details before they complete their response                                                                                                    |
| View Response Index Only  1. Qualification Response (  1.1 1. READ ME FIRST - SUPPL Note  1.1.1 Requirement Attachment  1.1.2 Note:                                                                                                    | uestions: 120 )  ERS TIPS FOR COMPLETING YOUR RESPONSE - Guestion Section  Role Deballs  Please note that we have uploaded attachments in the technical envelope. Companies must download these documents and consider the details before they complete their response USE THE ONLINE 'HELP FOR RESPONDENTS' FUNCTION - The content is designed to explain the eSourcing platform in business terms, allowing you to quickly understand the features and benefits of the software.                                                                                                    |
| View Response Index Only     I. Qualification Response (     I.1 1. READ ME FIRST - SUPPL     Note     I.1.1 Requirement Attachment     I.1.2 Note:     I.1.3 Note:                                                                                                    | uestions: 120)  ERK TIPS FOR COMPLETING YOUR RESPONSE - Question Section  Response Response |
| View Response Index Only     I. Qualification Response (     I.1 1. READ ME FIRST - SUPPI     Note     Note     I.1 2. Note:     I.1.3. Note:     I.1.4. Note:                                                                                                    | uestions: 120)                                                                                                    |
| View Response Index Only     1. Qualification Response (     1.1 1. READ ME FIRST - SUPPI     Note     Note     1.1.2 Note:     1.1.3 Note:     1.1.4 Note:     1.1.5 Note:                                                                                                    |                                                                                                    |
| View Response Index Only     I. Qualification Response (         1.1 1. READ ME FIRST - SUPPI         Note         1.1 1. READ ME FIRST - SUPPI         Note         1.1.2 Note:         1.1.3 Note:         1.1.4 Note:         1.1.5 Note:         1.1.6 Note:                                                                       |                                                                                                    |
| * View Response Index Only           1. Qualification Response (           1.1.1.READ ME FIRST - SUPPI           Note           1.1.1           Requirement Attachment           1.1.2           Note:           1.1.3           Note:           1.1.4           Note:           1.1.5           Note:           1.1.6           Note: |                                                                                                    |

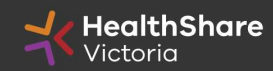

SAVE REGULARLY. If you are inactive on the site for more than 15 minutes you will need to sign in again and any unsaved data will be lost.

| RFQ: rfq_95 - Tender B                                                                                                    | riefing - Surgical Gloves Test ITS                                                                                                    | ner Runni                                    |
|----------------------------------------------------------------------------------------------------|----------------------------------------------------------------------------------------------------|----------------------------------------------|
| Project: tender_133 - Tender Briefing - S                                                                                                    | urgical Gloves Test ITS                                                                                                    |                                              |
| Closing Date: 14/03/2016 14:00:00                                                                                                    |                                                                                                    |                                              |
| Response Last Submitted On: Not Sub                                                                                                    | nitted Yet                                                                                                    |                                              |
| Edit Mode                                                                                                    |                                                                                                    | $\frown$                                     |
|                                                                                                    |                                                                                                    | Save and Return                              |
|                                                                                                    |                                                                                                    | Of Velicity During                           |
|                                                                                                    |                                                                                                    | S Validate Respo                             |
|                                                                                                    |                                                                                                    | CM .                                         |
| 2. Technical Response (question                                                                                                    | 18: 34 )                                                                                                    |                                              |
| 2. Technical Response (question                                                                                                    | 18: 34 )                                                                                                    |                                              |
| 2. Technical Response (question<br>2.1 QUALITY MANAGEMENT - Se                                                                                                    | 18: 34 )<br>etion of Profile Questions                                                                                                    |                                              |
| 2. Technical Response (question<br>2.1 QUALITY MANAGEMENT - Se<br>Question                                                                                               | totion of Profile Questions                                                                                                    | Response                                     |
| 2. Technical Response (question     2.1 QUALITY MANAGEMENT - Se     Question     2.1.1 Quality Management                                                                | tetion of Profile Questions                                                                                                    | Response                                     |
| 2. Technical Response (question     2.1 QUALITY MANAGEMENT - Se     Question     2.1.1 Quality Management     2.1.2 Quality Management                                   | Iter and Profile Questions                                                                                                    | Response                                     |
| 2.1 QUALITY MANAGEMENT - Se<br>Question     2.1 Quality Management     2.1.2 Quality Management     2.1.3 Quality Management                                             | Inst: 34 )       otion of Profile Questions       Description       * Please state whether your ordinisation has a certified Quality Management System?       Please attach a current certificate for your certified Quality Management System       Please state the expiry date of your certificate for your Quality Management System                                                                                       | Response + Click to attach file(s ddimm/yyyy |
| 2. Technical Response (question 2.1 QUALITY MANAGEMENT - Se Question 2.1.1 Quality Management 2.1.2 Quality Management 2.1.3 Quality Management 2.1.4 Quality Management | It is a set to a current certificate for your certified Quality Management System         Please attach a current certificate for your certified Quality Management System         Please attach a current certificate for your certified Please state the expiry date of your certificate for your Quality Management System         It is use provide the expiry date of your certificate for your Quality Management System | Response                                     |

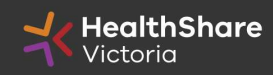

| Back to List                                             |                                                                                                    |
|----------------------------------------------------------|----------------------------------------------------------------------------------------------------|
|                                                          |                                                                                                    |
| RFQ: rtq_95 - Ten                                        | ier Breting - Surgical Gloves Test ITS are Running                                                                                                    |
| Project: bander_133 - Tender<br>Closing Date: 14/03/2018 | réding-suppicul Goven Test ITS<br>eff                                                                                                    |
| Response Last Sumitted On:                               | Not Submitted Yet                                                                                                    |
|                                                          |                                                                                                    |
| Warning: You have 1 ur                                   | eau buyer Autschment(s). Please click here to read the file(s) before submitting your response.                                                                                                    |
| EQ Detalla Mercanar (I)                                  |                                                                                                    |
|                                                          |                                                                                                    |
| ttings. Buyer Assertion (1)                              | User Rights                                                                                                    |
|                                                          | Submit Response                                                                                                    |
| My Response Summary                                      |                                                                                                    |
| Outilization Descences                                   | Masilan nepolation instruction (17)                                                                                                    |
| To include the second                                    | And and the second second s |
| z. Fechnical Response                                    | watasnig marchadory responses (20)                                                                                                    |
| 3. Commercial Response                                   | Mandatory fields missing (3) Total Price (excluding optional sections)                                                                                                    |
| View Response Index Only                                 |                                                                                                    |
|                                                          |                                                                                                    |
| <ul> <li>1. Qualification Resp</li> </ul>                | Cy Edit Response                                                                                                    |
|                                                          |                                                                                                    |
| <ul> <li>1.1 1. READ ME FIRST</li> </ul>                 | JUPPLIER'S TIP'S FOR COMPLETING YOUR RESPONSE - Question Section                                                                                                    |
| Note                                                     | Note Details                                                                                                    |
|                                                          | Please note that we have uploaded attachments in the technical envelope.                                                                                                    |
| 1.1.1 Requirement Attachm                                |                                                                                                    |
| 1.1.1 Requirement Attachm                                | " Companies must download these documents and consider the details before they complete their response                                                                                                    |
| 1.1.1 Requirement Atlachm<br>1.1.2 Note:                 | "Companies must download these documents and consider the details before they complete their response<br>USE THE ONLINE 'HELP FOR RESPONDENTS' FUNCTION – The content is designed to explain the eSourcing platform in business terms, allowing you to quickly understand the features and benefits of the software.                                                                                                    |

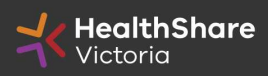

If you need to send a clarification question to HSV use the secure messaging function

| RFQ: rfq_95 - Tender Briefing - Surgical Gloves Te                                                    | est ITS | TET Running                         |
|----------------------------------------------------------------------------------------------------|---------|-------------------------------------|
| Project: tender_133 - Tender Briefing - Surgical Gloves Test ITS<br>Closing Date: 14/03/2018 14:00:00 |         |                                     |
| Response Last Submitted On: Not Submitted Yet                                                         |         |                                     |
|                                                                                                    |         | Send Message Save as Draft 🗙 Cancel |
| essage                                                                                                |         |                                     |
| bject                                                                                                 | Message |                                     |
|                                                                                                    |         |                                     |
|                                                                                                    |         |                                     |
|                                                                                                    |         |                                     |
|                                                                                                    |         |                                     |
| tachments                                                                                             |         |                                     |
|                                                                                                    |         | Ø Attachment                        |
|                                                                                                    |         |                                     |

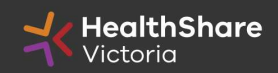

| - Back to List                                                                                                |                      | •••             |
|----------------------------------------------------------------------------------------------------|----------------------|-----------------|
| Once complete <b>ensure you click 'Submit Respon</b><br>You can't submit if there are mandatory fields outsta | se'<br>anding.       | III Running     |
| Closing Date: 14/03/2016 14:00:00                                                                             |                      |                 |
| Response Last Submitted On: Not Submitted Yet                                                                 |                      |                 |
| RFQ Details     Messages (Unread 0)       Settings     Buyer Attachments (1)     My Response   User Rights    |                      | Submit Response |
| My Response Summary                                                                                           |                      |                 |
| 1. Qualification Response Missing manda                                                                       | atory responses (87) |                 |
| 2. Technical Response Missing manda                                                                           | atory responses (23) |                 |
|                                                                                                    |                      |                 |

Note that responses – including pricing – are sealed until tender close. Your response is locked and inaccessible to the buyer until then.

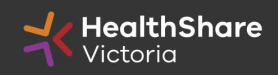

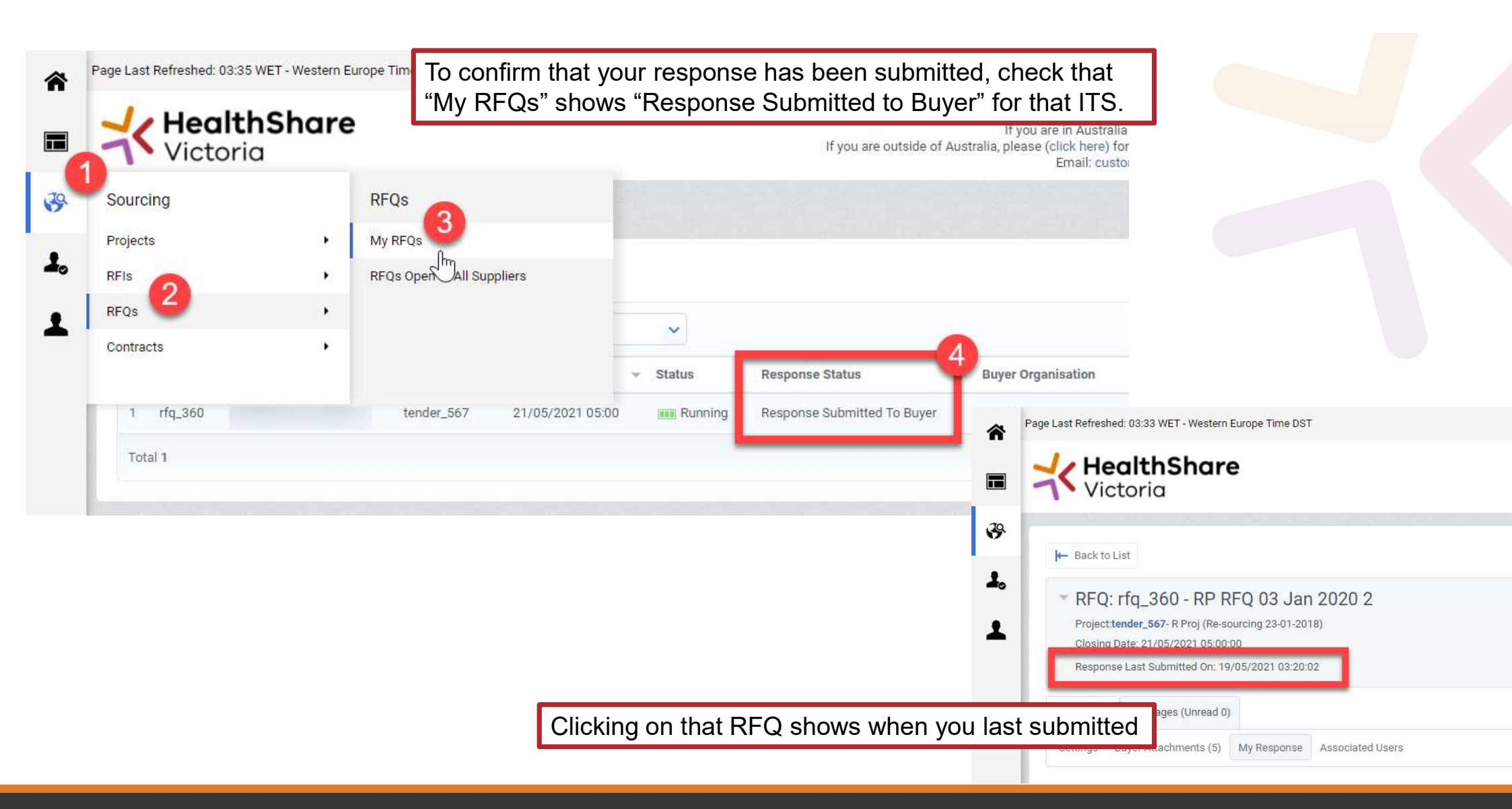

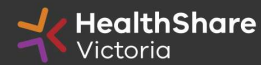